# Packet Tracer : vérification et dépannage des configurations de la NAT

Topologie

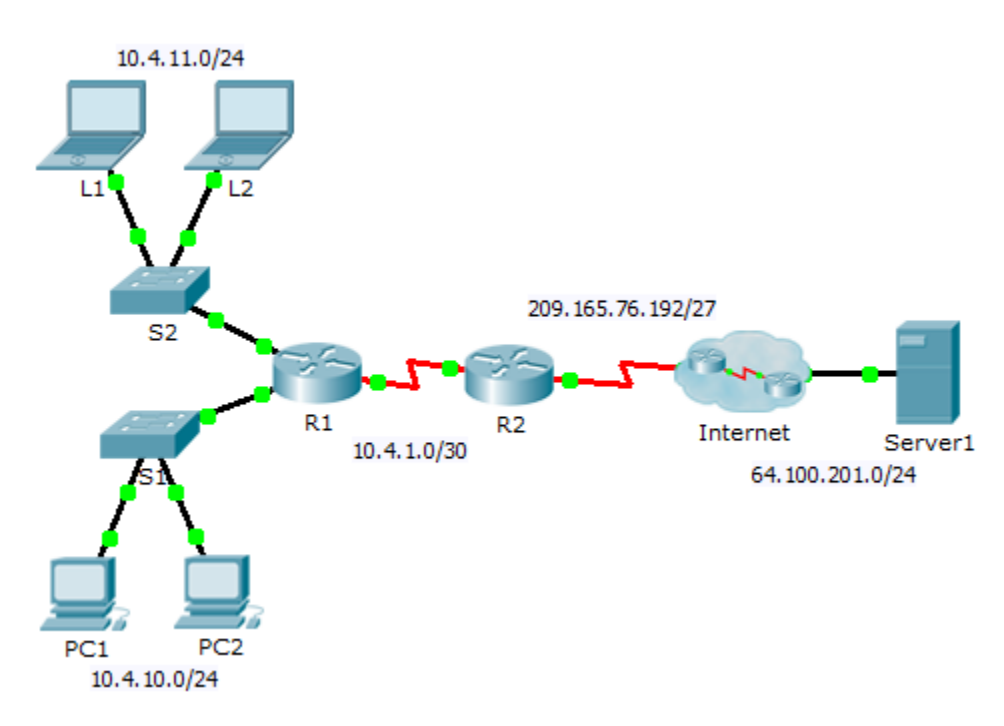

## Table d'adressage

| Périphérique | Interface | Adresse IP     | Masque de sous-réseau | Passerelle par défaut |
|--------------|-----------|----------------|-----------------------|-----------------------|
| R1           | G0/0      | 10.4.10.254    | 255.255.255.0         | N/A                   |
|              | G0/1      | 10.4.11.254    | 255.255.255.0         | N/A                   |
|              | S0/0/1    | 10.4.1.2       | 255.255.255.252       | N/A                   |
| R2           | S0/0/0    | 209.165.76.194 | 255.255.255.224       | N/A                   |
|              | S0/0/1    | 10.4.1.1       | 255.255.255.252       | N/A                   |
| Server1      | NIC       | 64.100.201.5   | 255.255.255.0         | 64.100.201.1          |
| PC1          | NIC       | 10.4.10.1      | 255.255.255.0         | 10.4.10.254           |
| PC2          | NIC       | 10.4.10.2      | 255.255.255.0         | 10.4.10.254           |
| L1           | NIC       | 10.4.11.1      | 255.255.255.0         | 10.4.11.254           |
| L2           | NIC       | 10.4.11.2      | 255.255.255.0         | 10.4.11.254           |

## Objectifs

- Partie 1 : isolation des problèmes
- Partie 2 : dépannage de la configuration de la NAT
- Partie 3 : vérification de la connectivité

## Scénario

Un prestataire a restauré une ancienne configuration sur un nouveau routeur exécutant NAT. Cependant, le réseau a changé et un nouveau sous-réseau a été ajouté après la sauvegarde de l'ancienne configuration. Vous devez remettre le réseau en marche.

## Partie 1 : Isolation des problèmes

Envoyez une requête ping au **Server1** depuis **PC1**, **PC2**, **L1**, **L2** et **R2**. Notez la réussite de chaque requête ping. Envoyez une requête ping à d'autres machines si nécessaire.

# Partie 2 : Dépannage de la configuration NAT

#### Étape 1 : Affichez les traductions NAT sur R2.

Si la NAT fonctionne, la table doit contenir des entrées.

#### Étape 2 : Affichez la configuration en cours de R2.

Le port interne de la NAT doit correspondre à l'adresse privée, tandis que le port externe de la NAT doit correspondre à l'adresse publique.

#### Étape 3 : Corrigez les interfaces.

Appliquez les commandes ip nat inside et ip nat outside aux ports concernés.

#### Étape 4 : Envoyez une requête ping au Server1 depuis PC1, PC2, L1, L2 et R2.

Notez la réussite de chaque requête ping. Envoyez une requête ping à d'autres machines si nécessaire.

#### Étape 5 : Affichez les traductions NAT sur R2.

Si la NAT fonctionne, la table doit contenir des entrées.

#### Étape 6 : Affichez la liste d'accès 101 sur R2.

Le masque générique doit comprendre le réseau 10.4.10.0 et le réseau 10.4.11.0.

### Étape 7 : Corrigez la liste d'accès.

Supprimez la liste de contrôle d'accès access-list 101 et remplacez-la par une autre liste de contrôle d'accès qui ne comprend également qu'une seule instruction. La seule différence doit être le masque générique.

## Partie 3 : Vérification de la connectivité

#### Étape 1 : Vérifiez la connectivité avec Server1.

Notez la réussite de chaque requête ping. Tous les hôtes doivent être capables d'envoyer une requête ping à **Server1, R1** et **R2**. Procédez au dépannage si les requêtes ping n'aboutissent pas.

#### Étape 2 : Affichez les traductions NAT sur R2.

La table NAT doit comporter de nombreuses entrées.